In your weekly email there is a link to the livestream of service.

- When you click the <u>www.facebook/towsonpres</u> link you will see the screen below.
- Just put your pointer on the church page and click.

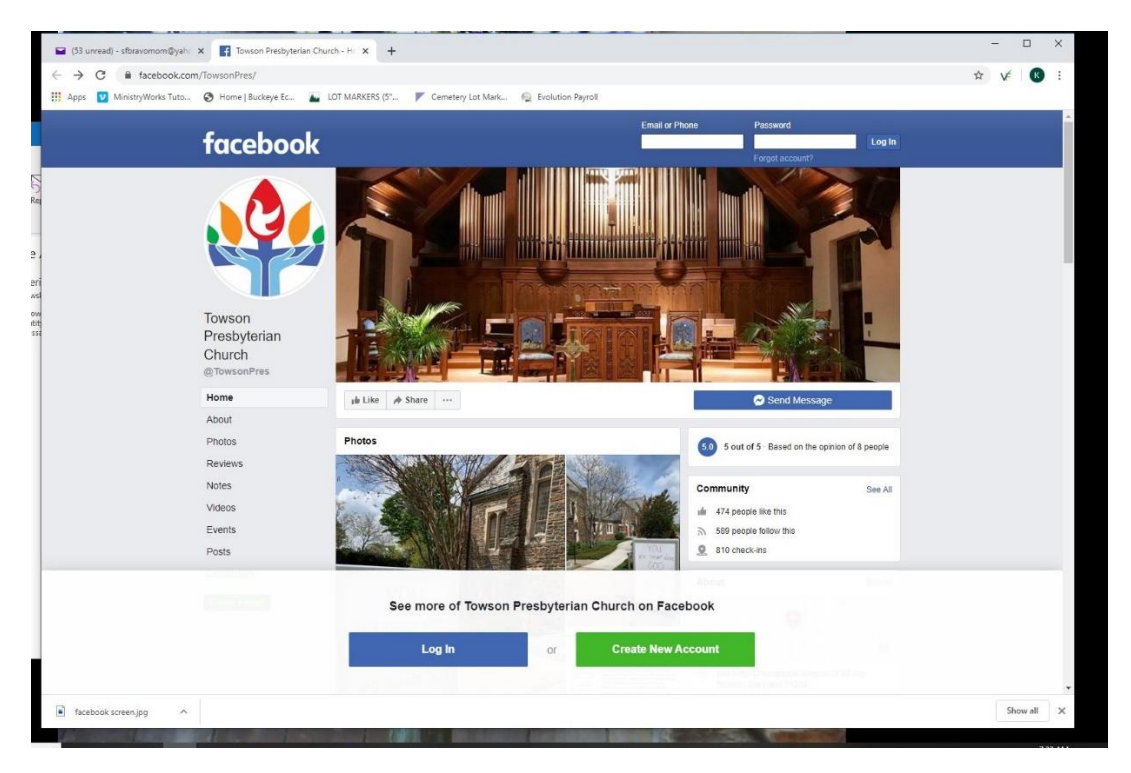

When you go to view a post you may see the screen below.

You do **not** need to log in or register.

• Just beneath those options is a small "Not Now" in blue. Click that.

| [53 unread] - stbravomom@yah: x  Towson Presbyterian Church - H: x +                                                                                                    |                    |                                 | - 🗆 X   |  |
|----------------------------------------------------------------------------------------------------|--------------------|---------------------------------|---------|--|
| ← → C i facebook.com/TowsonPres/                                                                                                    |                    |                                 | ☆ ¥ 🚯 : |  |
| 🔢 Apps 💟 MinistryWorks Tuto 🔕 Home   Buckeye Ec 🜇 LOT MARKERS (S' 🚩 Cemetery Lot Mark 👰 E                                                                                                    | Evolution Payroll  |                                 |         |  |
| ab Litte Ar Stare                                                                                                    |                    | Send Message                    | ^       |  |
| A community of tark that is open and velocening to all with vership that v<br>also: Tradition and tectory. See More<br>Conciser 10, 2018<br>In Desen Alterdary TPC since 1958 The programs are not in content, th<br>e community is warm. I canno., See More |                    | People >                        |         |  |
|                                                                                                    | See more of Towsor | Presbyterian Church on Facebook |         |  |
|                                                                                                    | Password           | Log In                          |         |  |
|                                                                                                    | c                  | Forgot account?                 |         |  |
|                                                                                                    |                    | Not Now                         |         |  |
| 20 AU                                                                                                    | 10-01 ·            | Brown Memorial Woodbrook PC     |         |  |
| Posts<br>Towson Presbyterian Church was<br>18 au - G                                                                                                    | live.              | Maryland Presbyterian Church    |         |  |

You can now scroll down to the "posts". If you don't see the video, try "refreshing" the page.

- Go to the top of the page where <u>www.facebook</u> is in the URL bar.
- There is a symbol, a circular arrow, **click that**. The page will refresh.
- You may need to do this a couple of times until the video begins.